Шаг 1: Перейдите в папку 'Посещаемость' для загрузки фотографий учащихся.

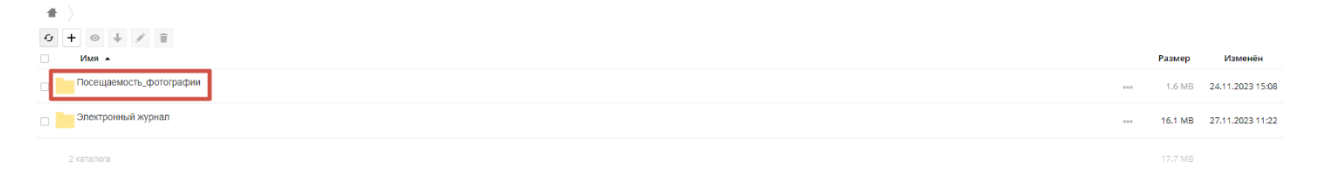

Шаг 2: Внутри этой папки выберите соответствующее направление профессии и номер группы.

| VARA A                                                                               |     | Размер | Изменён          |
|--------------------------------------------------------------------------------------|-----|--------|------------------|
| агент рекламный                                                                      |     | 0 KB   | 24.11.2023 14:39 |
| 🗆 🚬 Консультант в области развития цифровой грамотности населения (цифровой куратор) | *** | 0 KB   | 24.11.2023 13:51 |
| Монтажник радиоэлектронной аппаратуры и приборов                                     |     | 0 KB   | 24.11.2023 14:33 |
| Оператор лазерных установок                                                          | *** | 0 KB   | 24.11.2023 14:34 |
| 🗆 🚬 Оператор связи (в области почтовой связи общего пользования)                     |     | 0 KB   | 24.11.2023 14:39 |
| Оператор электронно-вычислительных и вычислительных машин                            |     | 0 KB   | 24.11.2023 15:08 |
| Спесарь по ремонту автомобилей                                                       |     | 0 KB   | 24.11.2023 14:55 |
| Перетромонтер охранно-покарной сигнализации                                          | *** | 0 KB   | 24.11.2023 14:57 |

Шаг 3: В каждую папку группы необходимо загрузить фото обучающихся в классе, подписав дату проведения занятий. Формат: 23.11.2023.

Шаг 4: Нажмите на кнопку «Добавить» (плюсик), а далее кнопку «Загрузить» (стрелка вверх) для начала процесса загрузки фотографий.

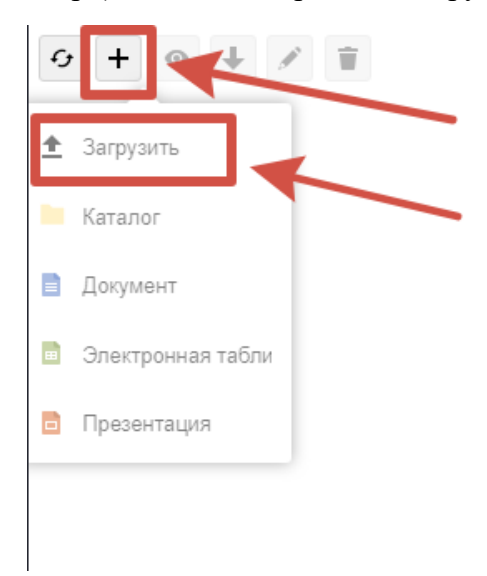

Шаг 5: Рекомендуется загружать фотографии сразу после проведенного занятия для актуализации данных.